# October 2021 Fiduciary EPR Release

Performance Analysis and Integrity will be releasing several updates to the Employee Performance Report (EPR) and Supervisor Employee Performance Report (SEPR) based on the new Fiduciary Performance Standards. The updated views will be deployed on October 1, 2021 and accessible on the morning of October 2, 2021.

Please see the screenshots of the views in EPR. SEPR screenshots will be provided in a separate document.

#### About EPR

Employee Performance Report

| < | When Was the Data<br>Updated?        | About Main                                                         | EPR News!                                         | ŀ           | How to Navigate                      | Work Cr<br>Quality<br>Lookup 1 | edit and<br>Threshold<br>Table | Data Integrity & Er<br>User Permissions | nd Wh<br>Cor |
|---|--------------------------------------|--------------------------------------------------------------------|---------------------------------------------------|-------------|--------------------------------------|--------------------------------|--------------------------------|-----------------------------------------|--------------|
|   | Click here f<br>Produc<br>For determ | or the Production Estim<br>tion & Quality<br>ining the weighted va | ator!<br>Reference Tab<br>Iue of a work credit ar | les         | Position<br>FSR<br>Select Transactio | <b>▼</b><br>on                 | Grade or<br>(AII)<br>Contenti  | Experience<br>v                         |              |
|   | Weighte<br>EP or Cla                 | ed Work Credit Val                                                 | ues for 1 contention:                             | s/issues. ( | Return Field Exam                    | •                              | 1                              | urn Field Exam                          |              |
|   | ALL EPS/C                            | LM_LBLS FSR                                                        | N/A                                               |             |                                      |                                |                                | 0.280                                   |              |
|   |                                      |                                                                    |                                                   |             |                                      |                                |                                |                                         |              |
|   | Quality                              | Thresholds for FSR                                                 | GS 10                                             |             |                                      |                                | Select<br>(All)                | t # of Tasks<br>▼                       |              |

The About Page provides information related to the workbook. It also includes the Work Credits and Quality Threshold Lookup Table tab. This will allow you to view the weighted value of a work credit. You can filter by Position, Grade or Experience, Transaction, and number of Contentions. Please note the lower chart will show the quality threshold dependent on the number of tasks reviewed. This quality lookup section does not apply to Fiduciary employees as it is only relevant to those on a quality threshold standard.

Prepared by Performance Analysis and Integrity September 23, 2021

### My EPR Summary

| Emplo<br>QMS Data Al<br>overturned, E | ert for EPR: In isolated | rmance Re<br>I cases where an erro<br>I the latest information | eport<br>r pending in QMS h<br>on from QMS. | as been                |                             |                       |                         |         | Star<br>10/1/2020 | t Date    | 9/30/     | End Date<br>2021 |  |
|---------------------------------------|--------------------------|----------------------------------------------------------------|---------------------------------------------|------------------------|-----------------------------|-----------------------|-------------------------|---------|-------------------|-----------|-----------|------------------|--|
| Name                                  |                          | Emp Station                                                    | Position Gr                                 | ade Team Na            | me                          | FS Output             | Excep. Output           | Tasks F | Reviewed          | Exceed Qu | ality     | Meets Quality    |  |
| George Washington                     |                          | 101                                                            | FSR 11                                      | . Fiducia              | iduciary Hubs Team          |                       | 84                      | 27      |                   | 98.0%     |           | 96.0%            |  |
| Transac<br>rated to ava               | tional Perforr           | nance Data<br>on 80 hours.                                     | Hours worked to                             | number of transad      | ctions completed a          | gainst standard.      | . Standard is pro-      | 6       | Total Work Cred   | lits 🚺    | Avail     | ability Rate     |  |
| Show                                  | Performance By           | Select                                                         | : Work Type                                 |                        |                             |                       |                         |         | 287 830           |           | 9         | 5 1%             |  |
| Day                                   | •                        | View without                                                   | : Work Type                                 | •                      |                             |                       |                         |         | 207.000           |           |           | 0.270            |  |
| Date                                  | Production<br>Result     | Hours Worked                                                   | I Claims                                    | Work Credits<br>Not on | Work Credit<br>on Standards | Fully Sat<br>Standard | Exceptional<br>Standard | 6       | Quality Score     |           | Compl     | eted Trainings   |  |
| 0/0/21                                | Under                    | 5.50                                                           | 9.00                                        |                        | 2.81                        | 3 230                 | 5 780                   | On P    | erformance Stand  | dard      |           |                  |  |
| 9/8/21                                | Meets                    | 6.50                                                           | 14.00                                       | 0.00                   | 5.78                        | 3.820                 | 6.830                   |         |                   |           |           | 13               |  |
| 9/7/21                                | Excels                   | 3.50                                                           | 17.00                                       | 0.00                   | 4 38                        | 2 060                 | 3 680                   |         | 81.5%             |           |           |                  |  |
| 9/3/21                                | No Hours and/o           | 0.00                                                           | 0.00                                        | 0.00                   | 0.00                        | 0.000                 | 0.000                   |         |                   |           |           |                  |  |
| 9/2/21                                | Meets                    | 8.50                                                           | 19.00                                       | 0.00                   | 6.16                        | 4 990                 | 8 930                   | (       | Quality Reviews   | : 60      | D         | eferrals         |  |
| 9/1/21                                | Under                    | 7.00                                                           | 20.00                                       | 0.00                   | 3.44                        | 4.110                 | 7.350                   |         | Ca                |           | Caused By |                  |  |
| 8/31/21                               | Under                    | 10.00                                                          | 0.00                                        | 0.00                   | 0.00                        | 5.880                 | 10.500                  |         | 6                 | Def       | Rate      | 0.096            |  |
| 8/30/21                               | Meets                    | 10.00                                                          | 15.00                                       | 0.00                   | 6.06                        | 5.880                 | 10.500                  |         | 0                 | Cre       | ated By   |                  |  |
| 8/27/21                               | No Hours and/o.          | . 0.00                                                         | 0.00                                        | 0.00                   | 0.00                        | 0.000                 | 0.000                   |         | De                |           | Def. Rate |                  |  |
| 8/26/21                               | Under                    | 10.00                                                          | 25.00                                       | 0.00                   | 4.17                        | 5.880                 | 10.500                  |         |                   |           |           |                  |  |
| 8/25/21                               | Meets                    | 10.00                                                          | 16.00                                       | 0.00                   | 5.91                        | 5.880                 | 10.500                  |         |                   |           |           |                  |  |
| 8/24/21                               | Meets                    | 10.00                                                          | 19.00                                       | 0.00                   | 6.41                        | 5.880                 | 10.500                  |         |                   |           |           |                  |  |
| 8/23/21                               | Excels                   | 10.00                                                          | 27.00                                       | 0.00                   | 10.56                       | 5.880                 | 10.500                  |         |                   |           |           |                  |  |
| 8/20/21                               | No Hours and/o.          | . 0.00                                                         | 0.00                                        | 0.00                   | 0.00                        | 0.000                 | 0.000                   |         |                   |           |           |                  |  |
| 8/19/21                               | Under                    | 10.00                                                          | 16.00                                       | 0.00                   | 5.05                        | 5.880                 | 10.500                  |         |                   |           |           |                  |  |
| 8/18/21                               | Meets                    | 10.00                                                          | 26.00                                       | 0.00                   | 6.22                        | 5 880                 | 10 500                  |         |                   |           |           |                  |  |

- The employee bar at the top of the view appears on all pages and will display the information based on the User ID. The current standard will show, and the values will change according to the date range selected.
- The box on the left shows the current performance standard for production based on an 80-hour work period. You can change the "Show Performance By" parameter to choose how the view is aggregated.
- The color coding on this view will show the following:
  - Excelling the standard -> Green
  - Meeting the standard -> Blue
  - Below the standard -> Red
- The score card on the right shows the employee's work credits, quality score, availability rate, and completed trainings. Fiduciary employees should disregard the deferrals scorecard as that is not a part of their performance standard.
  - 63 E
- The icon indicates that you can click the value to view additional information on a different tab in the workbook. For example, when you want to view additional information regarding Total Work Credits, you can click on the value and you will be brought to the Transaction Trends view.

Prepared by Performance Analysis and Integrity September 23, 2021

# My Transaction Trends

Click the value under Total Work Credits

on the EPR Summary view to activate the

Transaction Trends view

| Transaction Details & Trends                                                                                                    |                                                                                                    |                                                                                                    |                                                                                                    |                                                                                                    |                                                              |                                                                           | Start Date<br>10/1/2020 |        |                                                                                  | End Date<br>9/30/2021                                                                                                    |                                                                                                    |                    |                                                                                           |                                                                                                    |        |                |
|----------------------------------------------------------------------------------------------------|----------------------------------------------------------------------------------------------------|----------------------------------------------------------------------------------------------------|----------------------------------------------------------------------------------------------------|----------------------------------------------------------------------------------------------------|--------------------------------------------------------------|---------------------------------------------------------------------------|-------------------------|--------|----------------------------------------------------------------------------------|----------------------------------------------------------------------------------------------------|----------------------------------------------------------------------------------------------------|--------------------|-------------------------------------------------------------------------------------------|----------------------------------------------------------------------------------------------------|--------|----------------|
|                                                                                                    |                                                                                                    |                                                                                                    |                                                                                                    |                                                                                                    | Transac                                                      | tion Tre                                                                  | nds by                  | y Wee  | k: Geo                                                                           | orge \                                                                                                    | Wash                                                                                                    | ingto              | n                                                                                         |                                                                                                    |        |                |
| Monthly Employee                                                                                                    | Deferral T                                                                                         | rend: None                                                                                                    | 2                                                                                                    |                                                                                                    | 40<br>30<br>20<br>10                                         |                                                                           | _                       | -      |                                                                                  | ×                                                                                                    |                                                                                                    | ~                  | _                                                                                         |                                                                                                    | 1      | 40<br>30<br>20 |
|                                                                                                    |                                                                                                    |                                                                                                    |                                                                                                    |                                                                                                    | 0                                                            | Jul 04                                                                    | TIN                     | Jul 18 | Jul 25                                                                           | TO GUA                                                                                                    | Aug 08                                                                                                    | Aug 15             | Aug 22                                                                                    | Aug 29                                                                                                    | Sep 05 | 0              |
| ransactions & Wo                                                                                                    | rk Credits:                                                                                        | George Wa                                                                                                    | as <mark>h</mark> ingto                                                                                     | n                                                                                                    |                                                              |                                                                           |                         |        |                                                                                  |                                                                                                    |                                                                                                    |                    |                                                                                           |                                                                                                    |        |                |
| ransactions & Wol<br>nown in employee tim<br>di Zone Dt                                                                                                    | rk Credits:<br>ezone<br>Claim ID                                                                   | George Wa                                                                                                    | ashingto<br>EP                                                                                              | N<br>Transaction Type                                                                                                    |                                                              | Work                                                                      | Type                    |        | Nb                                                                               | r of Issu                                                                                                    | Co<br>ues Tr                                                                                                | untable            | e<br>ions W                                                                               | ork Cre                                                                                                    | dit    |                |
| ransactions & Wo<br>hown in employee tim<br>Idj Zone Dt<br>/8/2021 11-41-05 AM                                                                                                    | rk Credits:<br>ezone<br>Claim ID<br>99                                                             | George Wa                                                                                                    | EP<br>591                                                                                                   | n<br>Transaction Type<br>Interview Development (CI                                                                                                    | osed)                                                        | Work                                                                      | Туре                    |        | Nbi                                                                              | r of Issu                                                                                                    | Co<br>ues Tr                                                                                                | untable<br>ansacti | e<br>ions W                                                                               | ork Cre                                                                                                    | dit    |                |
| ransactions & Wo<br>howe in employee tim<br>dj Zone Dt<br>/8/2021 11-41:05 AM<br>/8/2021 11:39:43 AM                                                                                                    | rk Credits:<br>ezone<br>Claim ID<br>99<br>99                                                       | George Wa<br>File<br>1776<br>1776                                                                                                    | EP<br>591<br>591                                                                                            | n<br>Transaction Type<br>Interview Development (CI<br>Interview Development (O                                                                                                    | osed)<br>pen)                                                | Work<br>All                                                               | Туре                    |        | Nb<br>Nul<br>Nul                                                                 | r of Issu                                                                                                    | Co<br>ues Tr<br>0                                                                                           | untable<br>ansacti | e<br>ions W                                                                               | ork Cre<br>00                                                                                                 | dit    |                |
| ransactions & Wo<br>hown in employee tim<br>dj Zone Dt<br>/8/2021 11:41:05 AM<br>/8/2021 10:43:25 AM                                                                                                    | rk Credits:<br>ezone<br>Claim ID<br>99<br>99<br>99                                                 | George Wa<br>File<br>1776<br>1776<br>1776                                                                                                    | EP<br>591<br>591<br>591                                                                                     | n<br>Transaction Type<br>Interview Development (CI<br>Interview Development (Oj<br>Authorized                                                                                                    | osed)<br>pen)                                                | Work<br>All<br>All<br>All                                                 | Туре                    |        | Nb<br>Nul<br>Nul                                                                 | r of Issu                                                                                                    | Co<br>ues Tr<br>0<br>1                                                                                      | untable<br>ansacti | e<br>0.1<br>0.1                                                                           | ork Cre<br>00<br>50                                                                                           | dit    |                |
| ransactions & Wo<br>hown in employee tim<br>dj Zone Dt<br>(8/2021 11-41-05 AM<br>(8/2021 11-39:43 AM<br>(8/2021 10-43:25 AM<br>(8/2021 8:22:26 AM                                                                                                    | rk Credits:<br>ezone<br>Claim ID<br>99<br>99<br>99<br>99                                           | George Wa<br>File<br>1776<br>1776<br>1776<br>1776                                                                                                    | EP<br>591<br>591<br>591<br>591<br>591                                                                       | n<br>Transaction Type<br>Interview Development (CI<br>Interview Development (Or<br>Authorized<br>Workflow Activity Field Exi                                                                                                    | osed)<br>pen)<br>am Assigned                                 | Work<br>All<br>All<br>All<br>All                                          | Туре                    |        | Nbi<br>Nul<br>Nul<br>Nul<br>Nul                                                  | r of Issu                                                                                                    | Co<br>Ues Tr<br>0<br>1                                                                                      | untable<br>ansacti | e<br>ons W<br>0.0                                                                         | ork Cre<br>00<br>00<br>50                                                                                     | dit    |                |
| ransactions & Woi<br>howe in employee tim<br>dj Zone Dt<br>/8/2021 11-41-05 AM<br>/8/2021 10-43-25 AM<br>/8/2021 10:43-25 AM<br>/8/2021 8:22-26 AM                                                                                                    | rk Credits:<br>erone<br>99<br>99<br>99<br>99<br>99<br>99                                           | George Wa<br>File<br>1776<br>1776<br>1776<br>1776<br>1776<br>1776                                                                                                    | EP<br>591<br>591<br>591<br>591<br>591<br>591                                                                | n<br>Transaction Type<br>Interview Development (CI<br>Interview Development (O<br>Authorized<br>Workflow Activity Field Exi<br>Claim Establishment                                                                                                    | osed)<br>pen)<br>am Assigned                                 | Work<br>All<br>All<br>All<br>All<br>All<br>All                            | Туре                    |        | Nbi<br>Nul<br>Nul<br>Nul<br>Nul<br>Nul                                           | r of Issu<br>II<br>II<br>II                                                                                                    | Co<br>ues Tr<br>0<br>1<br>1                                                                                 | untable<br>ansacti | e<br>0.1<br>0.1<br>0.1<br>0.1<br>0.1                                                      | ork Cre<br>00<br>00<br>50<br>66<br>28                                                                         | dit    |                |
| ransactions & Wor<br>hown in employee tim<br>y8/2021 11-41-05 AM<br>y8/2021 10-43-25 AM<br>y8/2021 8:22-26 AM<br>y8/2021 8:22-23 AM<br>y8/2021 8:22-07 AM                                                                                                    | rk Credits:<br>erone<br>99<br>99<br>99<br>99<br>99<br>99<br>99<br>99<br>99                         | George Wa<br>File<br>1776<br>1776<br>1776<br>1776<br>1776<br>1776<br>1776                                                                                                    | EP<br>591<br>591<br>591<br>591<br>591<br>591<br>591<br>591                                                  | n<br>Transaction Type<br>Interview Development (Cl<br>Interview Development (Or<br>Authorized<br>Workflow Activity Field Exi<br>Claim Establishment<br>Authorized                                                                                                    | osed)<br>pen)<br>am Assigned                                 | Work<br>All<br>All<br>All<br>All<br>All<br>All                            | СТуре                   |        | Nbr<br>Nul<br>Nul<br>Nul<br>Nul<br>Nul<br>Nul<br>Nul                             | r of Issu<br>  <br>  <br>  <br>                                                                                                    | Co<br>0<br>0<br>1<br>1<br>1                                                                                 | untablı<br>ansacti | e<br>0.0<br>0.1<br>0.1<br>0.1<br>0.1<br>0.1                                               | ork Cre<br>00<br>50<br>66<br>28<br>50                                                                         | dit    |                |
| ransactions & Wo<br>hown in emoloyee tim<br>/8/2021 11-41-05 AM<br>/8/2021 10-43-25 AM<br>/8/2021 8-22-26 AM<br>/8/2021 8-22-23 AM<br>/8/2021 8-22-07 AM<br>/8/2021 8-10-48 AM                                                                                                    | rk Credits:<br>2006<br>99<br>99<br>99<br>99<br>99<br>99<br>99<br>99<br>99<br>99<br>99              | George Wa<br>File<br>1776<br>1776<br>1776<br>1776<br>1776<br>1776<br>1776<br>177                                                                                                    | EP<br>591<br>591<br>591<br>591<br>591<br>591<br>590<br>590                                                  | n<br>Transaction Type<br>Interview Development (Cl<br>Interview Development (O<br>Authorized<br>Workflow Activity Field Exi<br>Claim Establishment<br>Authorized<br>Ready for Decision                                                                                                    | osed)<br>pen)<br>am Assigned                                 | Work<br>All<br>All<br>All<br>All<br>All<br>All<br>All                     | СТуре                   |        | Nb<br>Nu<br>Nu<br>Nu<br>Nu<br>Nu<br>Nu<br>Nu                                     | r of Issu<br>II<br>II<br>II<br>II<br>II<br>II                                                                                                    | Co<br>0<br>0<br>1<br>1<br>1<br>1<br>1                                                                       | untabli            | e<br>ons W<br>0.1<br>0.1<br>0.1<br>0.1<br>0.1<br>0.1<br>0.1<br>0.1                        | ork Cre<br>00<br>50<br>50<br>50<br>50<br>50<br>28                                                             | dit    |                |
| ransactions & Wo<br>hown in employee tim<br>idj Zone Dt<br>/8/2021 11:41:05 AM<br>/8/2021 11:39:43 AM<br>/8/2021 8:22:26 AM<br>/8/2021 8:22:26 AM<br>/8/2021 8:22:07 AM<br>/8/2021 8:20:48 AM<br>/8/2021 8:10-48 AM                                                                                                    | rk Credits:<br>2006<br>99<br>99<br>99<br>99<br>99<br>99<br>99<br>99<br>99<br>99<br>99<br>99<br>99  | George Wa<br>File<br>1776<br>1776<br>1776<br>1776<br>1776<br>1776<br>1776<br>177                                                                                                    | EP<br>591<br>591<br>591<br>591<br>591<br>591<br>590<br>590<br>590                                           | n<br>Transaction Type<br>Interview Development (CI<br>Interview Development (Or<br>Authorized<br>Workflow Activity Field Exi<br>Claim Establishment<br>Authorized<br>Ready for Decision<br>Award                                                                                                    | osed)<br>pen)<br>am Assigned                                 | Work<br>All<br>All<br>All<br>All<br>All<br>All<br>All<br>All              | СТуре                   |        | Nbi<br>Nul<br>Nul<br>Nul<br>Nul<br>Nul<br>Nul<br>Nul                             | r of Issu<br>II<br>II<br>II<br>II<br>II<br>II<br>II<br>II                                                                                           | Co<br>Uses Tr<br>0<br>1<br>1<br>1<br>1<br>1<br>1                                                            | untable            | e<br>0.1<br>0.1<br>0.1<br>0.1<br>0.1<br>0.1<br>0.1<br>0.1<br>0.1<br>0.1                   | ork Cre<br>00<br>50<br>50<br>66<br>28<br>50<br>28<br>75                                                       | dit    |                |
| ransactions & Wo<br>howe in employee tim<br>/8/2021 11-41-05 AM<br>/8/2021 11-39-43 AM<br>/8/2021 10-43-25 AM<br>/8/2021 8:22:26 AM<br>/8/2021 8:22:23 AM<br>/8/2021 8:10-48 AM<br>/8/2021 8:10-48 AM<br>/8/2021 7:50:26 AM                                                                                                    | Cheim ID<br>99<br>99<br>99<br>99<br>99<br>99<br>99<br>99<br>99<br>99<br>99<br>99<br>99             | George Wa<br>File<br>1776<br>1776<br>1776<br>1776<br>1776<br>1776<br>1776<br>1776<br>1776<br>1776<br>1776                                                                                                    | EP<br>591<br>591<br>591<br>591<br>591<br>590<br>590<br>590<br>590<br>590                                    | n<br>Transaction Type<br>Interview Development (CI<br>Interview Development (O;<br>Authorized<br>Workflow Activity Field Exi<br>Claim Establishment<br>Authorized<br>Ready for Decision<br>Award<br>Rating Decision Complete                                                                                                    | osed)<br>pen)<br>am Assigned                                 | Work<br>All<br>All<br>All<br>All<br>All<br>All<br>All<br>All<br>All       | СТуре                   |        | Nbi<br>Nul<br>Nul<br>Nul<br>Nul<br>Nul<br>Nul<br>Nul<br>Nul<br>Nul               | r of Issu<br>II<br>II<br>II<br>II<br>II<br>II<br>II<br>II<br>II<br>II<br>II<br>II                                                                   | Co<br>0<br>0<br>1<br>1<br>1<br>1<br>1<br>1<br>1                                                             | untabli            | e<br>ons W<br>0.1<br>0.1<br>0.1<br>0.1<br>0.1<br>0.1<br>0.1<br>0.1<br>0.1<br>0.1          | ork Cre<br>00<br>50<br>66<br>28<br>50<br>28<br>75<br>75                                                       | dit    |                |
| ransactions & Wo<br>approximation and a second second<br>rank and a second second second<br>rank and second second second<br>rank and second second second<br>rank and second second second<br>rank and second second second<br>rank and second second second<br>rank and second second second<br>rank and second second second<br>rank and second second second<br>rank and second second second<br>rank and second second second<br>rank and second second second<br>rank and second second second<br>rank and second second<br>rank and second second<br>rank and second second<br>rank and second second<br>rank and second second<br>rank and second second<br>rank and second second<br>rank and second second<br>rank and second second<br>rank and second second<br>rank and second second second<br>rank and second second second<br>rank and second second second<br>rank and second second second<br>rank and second second second<br>rank and second second second<br>rank and second second second second<br>rank and second second second second second<br>rank and second second second second second<br>rank and rank and rank a | rk Credits:<br>erone<br>99<br>99<br>99<br>99<br>99<br>99<br>99<br>99<br>99<br>99<br>99<br>99<br>99 | George Wa<br>File<br>1776<br>1776<br>1776<br>1776<br>1776<br>1776<br>1776<br>177                                                                                                    | EP<br>591<br>591<br>591<br>591<br>591<br>591<br>590<br>590<br>590<br>590<br>590                             | n<br>Transaction Type<br>Interview Development (Cl<br>Interview Development (Or<br>Authorized<br>Workflow Activity Field Exi<br>Claim Establishment<br>Authorized<br>Ready for Decision<br>Award<br>Rating Decision Complete<br>Ready for Decision                                                                                                    | osed)<br>pen)<br>am Assigned                                 | Work<br>All<br>All<br>All<br>All<br>All<br>All<br>All<br>All<br>All<br>Al | СТуре                   |        | Nbi<br>Nul<br>Nul<br>Nul<br>Nul<br>Nul<br>Nul<br>Nul<br>Nul<br>Nul<br>Nul        | r of Issu<br>11<br>11<br>11<br>11<br>11<br>11<br>11<br>11<br>11<br>11<br>11<br>11                                                                   | Co<br>UNES TR<br>0<br>1<br>1<br>1<br>1<br>1<br>1<br>1<br>1<br>1<br>1<br>1                                   | untabli            | e<br>ons W<br>0.1<br>0.1<br>0.1<br>0.1<br>0.1<br>0.1<br>0.1<br>0.1<br>0.1<br>0.1          | ork Cre<br>00<br>50<br>66<br>28<br>50<br>28<br>75<br>75<br>28                                                 | dit    |                |
| ransactions & Wor<br>10 wm in employee tim<br>(8/2021 11-41-05 AM<br>(8/2021 11-39-43 AM<br>(8/2021 10-43-25 AM<br>(8/2021 8-22-26 AM<br>(8/2021 8-22-26 AM<br>(8/2021 8-22-23 AM<br>(8/2021 8-22-07 AM<br>(8/2021 8-10-48 AM<br>(8/2021 7-50-26 AM<br>(8/2021 7-41-53 AM<br>(8/2021 7-41-53 AM                                                                                                    | Cleim ID<br>99<br>99<br>99<br>99<br>99<br>99<br>99<br>99<br>99<br>99<br>99<br>99<br>99             | George Wa<br>File<br>1776<br>1776<br>1776<br>1776<br>1776<br>1776<br>1776<br>177                                                                                                    | EP<br>591<br>591<br>591<br>591<br>591<br>590<br>590<br>590<br>590<br>590<br>590<br>590<br>590               | n<br>Transaction Type<br>Interview Development (Cl<br>Interview Development (Or<br>Authorized<br>Workflow Activity Field Exi<br>Claim Establishment<br>Authorized<br>Ready for Decision<br>Award<br>Rating Decision Complete<br>Ready for Decision<br>Award<br>Award<br>Award                                                                                           | osed)<br>pen)<br>am Assigned                                 | Work<br>All<br>All<br>All<br>All<br>All<br>All<br>All<br>All<br>All<br>Al | Type                    |        | Nb<br>Nul<br>Nul<br>Nul<br>Nul<br>Nul<br>Nul<br>Nul<br>Nul<br>Nul<br>Nul         | r of Issu<br>11<br>11<br>11<br>11<br>11<br>11<br>11<br>11<br>11<br>11<br>11<br>11<br>11                                                             | Co<br>0<br>1<br>1<br>1<br>1<br>1<br>1<br>1<br>1<br>1<br>1<br>1<br>1<br>1                                    | untabli            | e<br>0.1<br>0.1<br>0.1<br>0.1<br>0.1<br>0.1<br>0.1<br>0.1<br>0.1<br>0.1                   | ork Cre<br>00<br>50<br>66<br>28<br>50<br>28<br>75<br>75<br>28<br>75<br>28<br>75                               | dit    |                |
| ransactions & Wor<br>10/2011 1-01-05 AM<br>(8/2021 11-05 AM<br>(8/2021 11-39-43 AM<br>(8/2021 10-43-25 AM<br>(8/2021 8-22-25 AM<br>(8/2021 8-22-23 AM<br>(8/2021 8-22-3 AM<br>(8/2021 7-52-13 AM<br>(8/2021 7-52-13 AM<br>(8/2021 7-51-53 AM<br>(8/2021 6-45-05 AM<br>(8/2021 6-42-53 AM                                                                                                    | ck Credits:<br>Claim ID<br>99<br>99<br>99<br>99<br>99<br>99<br>99<br>99<br>99<br>9                 | <b>File</b><br>1776<br>1776<br>1776<br>1776<br>1776<br>1776<br>1776<br>177                                                                                                    | EP<br>591<br>591<br>591<br>591<br>591<br>590<br>590<br>590<br>590<br>590<br>590<br>590<br>590<br>590<br>590 | n<br>Transaction Type<br>Interview Development (Cl<br>Interview Development (O<br>Authorized<br>Workflow Activity Field Exi<br>Claim Establishment<br>Authorized<br>Ready for Decision<br>Award<br>Rating Decision Complete<br>Ready for Decision<br>Award<br>Rating Decision Complete                                                                                  | osed)<br>pen)<br>am Assigned                                 | Work<br>All<br>All<br>All<br>All<br>All<br>All<br>All<br>All<br>All<br>Al | Type                    |        | Nb<br>Nul<br>Nul<br>Nul<br>Nul<br>Nul<br>Nul<br>Nul<br>Nul<br>Nul<br>Nul         | r of Issu<br>11<br>11<br>11<br>11<br>11<br>11<br>11<br>11<br>11<br>1                                                                                | Co<br>0<br>0<br>1<br>1<br>1<br>1<br>1<br>1<br>1<br>1<br>1<br>1<br>1<br>1<br>1<br>1<br>1                     | untable            | e<br>0.1<br>0.1<br>0.1<br>0.1<br>0.1<br>0.1<br>0.1<br>0.1<br>0.1<br>0.1                   | ork Cre<br>00<br>50<br>66<br>28<br>50<br>28<br>75<br>75<br>28<br>75<br>28<br>75<br>75<br>28<br>75             | dit    |                |
| ransactions & Wo<br>hown in employee tim<br>/8/2021 11-41:05 AM<br>/8/2021 11-39-43 AM<br>/8/2021 8:22:26 AM<br>/8/2021 8:22:26 AM<br>/8/2021 8:22:27 AM<br>/8/2021 8:22:07 AM<br>/8/2021 8:20:48 AM<br>/8/2021 7:52:13 AM<br>/8/2021 7:52:26 AM<br>/8/2021 6:45:05 AM<br>/8/2021 6:42:53 AM<br>/8/2021 6:42:53 AM                                                                                                    | rk Credits:<br>erone<br>99<br>99<br>99<br>99<br>99<br>99<br>99<br>99<br>99<br>99<br>99<br>99<br>99 | George Wa<br>File<br>1776<br>1776<br>1 | EP<br>591<br>591<br>591<br>591<br>591<br>590<br>590<br>590<br>590<br>590<br>590<br>590<br>590<br>590<br>590 | n<br>Transaction Type<br>Interview Development (Cl<br>Interview Development (Or<br>Authorized<br>Workflow Activity Field Exi<br>Claim Establishment<br>Authorized<br>Ready for Decision<br>Award<br>Rating Decision Complete<br>Ready for Decision<br>Award<br>Rating Decision Complete<br>Ready for Decision                                                           | osed)<br>pen)<br>am Assigned                                 | Work<br>All<br>All<br>All<br>All<br>All<br>All<br>All<br>All<br>All<br>Al | Type                    |        | Nb<br>Nu<br>Nu<br>Nu<br>Nu<br>Nu<br>Nu<br>Nu<br>Nu<br>Nu<br>Nu<br>Nu<br>Nu<br>Nu | r of Issu<br>1<br>1<br>1<br>1<br>1<br>1<br>1<br>1<br>1<br>1<br>1<br>1<br>1                                                                          | Co<br>ues Tr<br>0<br>0<br>1<br>1<br>1<br>1<br>1<br>1<br>1<br>1<br>1<br>1<br>1<br>1<br>1<br>1<br>1<br>1<br>1 | untabl             | e<br>ions W<br>01<br>01<br>01<br>01<br>01<br>01<br>01<br>01<br>01<br>01                   | ork Cre<br>00<br>50<br>50<br>50<br>50<br>50<br>28<br>50<br>28<br>75<br>75<br>28<br>75<br>75<br>28             | dit    |                |
| ransactions & Wo<br>howe in employee tim<br>/8/2021 11-41-05 AM<br>/8/2021 11-39-43 AM<br>/8/2021 10-43-25 AM<br>/8/2021 8:22:26 AM<br>/8/2021 8:22:23 AM<br>/8/2021 8:22:07 AM<br>/8/2021 8:10-48 AM<br>/8/2021 8:10-48 AM<br>/8/2021 7:41:53 AM<br>/8/2021 7:41:53 AM<br>/8/2021 6:42:53 AM<br>/8/2021 6:42:53 AM<br>/8/2021 6:31:29 AM                                                                                                    | rk Credits:<br>e700e<br>99<br>99<br>99<br>99<br>99<br>99<br>99<br>99<br>99<br>9                    | George Wa<br>File<br>1776<br>1776<br>1 | EP<br>591<br>591<br>591<br>590<br>590<br>590<br>590<br>590<br>590<br>590<br>590<br>590<br>590               | n<br>Transaction Type<br>Interview Development (CI<br>Interview Development (O;<br>Authorized<br>Workflow Activity Field Exi<br>Claim Establishment<br>Authorized<br>Ready for Decision<br>Award<br>Rating Decision Complete<br>Ready for Decision<br>Award<br>Rating Decision Complete<br>Ready for Decision<br>Workflow Activity Returne                              | osed)<br>pen)<br>am Assigned<br>d Field Exam                 | Work<br>All<br>All<br>All<br>All<br>All<br>All<br>All<br>All<br>All<br>Al | Type                    |        | Nbi<br>Nui<br>Nui<br>Nui<br>Nui<br>Nui<br>Nui<br>Nui<br>Nui<br>Nui<br>Nu         | r of Issu<br>11<br>11<br>11<br>11<br>11<br>11<br>11<br>11<br>11<br>11<br>11<br>11<br>11                                                             | Co<br>0 0 1 1 1 1 1 1 1 1 1 1 1 1 1 1 1 1 1 1                                                               | untabl             | e<br>ions W<br>0.0<br>0.0<br>0.0<br>0.0<br>0.0<br>0.0<br>0.0<br>0.0<br>0.0<br>0.          | ork Cree<br>00<br>50<br>50<br>52<br>28<br>55<br>28<br>75<br>75<br>28<br>75<br>75<br>28<br>28<br>28<br>28      | dit    |                |
| Transactions & Wo<br>hown in employee tim<br>1/8/2021 11-41-05 AM<br>1/8/2021 11-39-43 AM<br>1/8/2021 10-43-25 AM<br>1/8/2021 8-22-26 AM<br>1/8/2021 8-22-26 AM<br>1/8/2021 8-22-26 AM<br>1/8/2021 7:52-3 AM<br>1/8/2021 7:52-3 AM<br>1/8/2021 6:45-05 AM<br>1/8/2021 6:42-53 AM<br>1/8/2021 6:31-29 AM<br>1/7/2021 12:03-11 PM                                                                                                    | Claim ID<br>99<br>99<br>99<br>99<br>99<br>99<br>99<br>99<br>99<br>99<br>99<br>99<br>99             | George Wa<br>File<br>1776<br>1776<br>1 | EP<br>591<br>591<br>591<br>591<br>590<br>590<br>590<br>590<br>590<br>590<br>590<br>590<br>590<br>590        | Transaction Type     Interview Development (CI     Interview Development (C)     Authorized     Workflow Activity Field Exi     Claim Establishment     Authorized     Ready for Decision     Award     Rating Decision Complete     Ready for Decision     Award     Rating Decision Complete     Ready for Decision     Workflow Activity Returne     Authorized      | osed)<br>pen)<br>am Assigned<br>d Field Exam                 | Work<br>All<br>All<br>All<br>All<br>All<br>All<br>All<br>All<br>All<br>Al | Type                    |        | Nbb<br>Nul<br>Nul<br>Nul<br>Nul<br>Nul<br>Nul<br>Nul<br>Nul<br>Nul<br>Nul        | r of Issu<br>11<br>12<br>13<br>13<br>14<br>14<br>13<br>13<br>13<br>13<br>13<br>13<br>14<br>15<br>15<br>15<br>15<br>15<br>15<br>15<br>15<br>15<br>15 | Co<br>0 0 1 1 1 1 1 1 1 1 1 1 1 1 1 1 1 1 1 1                                                               | untabl             | e<br>ions W<br>0.<br>0.<br>0.<br>0.<br>0.<br>0.<br>0.<br>0.<br>0.<br>0.<br>0.<br>0.<br>0. | ork Cree<br>00<br>50<br>50<br>52<br>28<br>55<br>28<br>75<br>75<br>28<br>75<br>28<br>28<br>28<br>50<br>50      | dit    |                |
| Transactions & Work<br>how oin employee tim<br>/8/2021 11-41-05 AM<br>/8/2021 11-33-43 AM<br>9/8/2021 10-43-25 AM<br>/8/2021 8:22-26 AM<br>/8/2021 8:22-26 AM<br>/8/2021 8:22-27 AM<br>/8/2021 8:22-27 AM<br>/8/2021 7:50-26 AM<br>/8/2021 6:45-05 AM<br>/8/2021 6:45-05 AM<br>/8/2021 6:45-05 AM<br>/8/2021 6:45-05 AM<br>/8/2021 6:45-05 AM<br>/8/2021 6:31-29 AM<br>/7/2021 12:32-55 PM<br>/7/2021 12:09-11 PM<br>/7/2021 12:09-11 PM                                                                                                    | rk Credits:<br>erone<br>99<br>99<br>99<br>99<br>99<br>99<br>99<br>99<br>99<br>9                    | <b>File</b><br>1776<br>1776<br>1776<br>1776<br>1776<br>1776<br>1776<br>177                                                                                                    | EP<br>591<br>591<br>591<br>591<br>590<br>590<br>590<br>590<br>590<br>590<br>590<br>590<br>590<br>590        | n Transaction Type Interview Development (Cl Interview Development (Cl Interview Development (O) Authorized Workflow Activity Field Exi Claim Establishment Authorized Ready for Decision Award Rating Decision Complete Ready for Decision Award Rating Decision Complete Ready for Decision Workflow Activity Returne Authorized Workflow Activity Returne Authorized | osed)<br>pen)<br>am Assigned<br>d Field Exam<br>d Field Exam | Work<br>All<br>All<br>All<br>All<br>All<br>All<br>All<br>All<br>All<br>Al | x Type                  |        | Nbb<br>Nul<br>Nul<br>Nul<br>Nul<br>Nul<br>Nul<br>Nul<br>Nul<br>Nul<br>Nul        | r of Issu<br>11<br>12<br>13<br>14<br>14<br>14<br>14<br>14<br>14<br>14<br>14<br>14<br>14                                                             | Co<br>ues Tr<br>0<br>1<br>1<br>1<br>1<br>1<br>1<br>1<br>1<br>1<br>1<br>1<br>1<br>1<br>1<br>1<br>1<br>1<br>1 | untabl             | e<br>ions W<br>0.<br>0.<br>0.<br>0.<br>0.<br>0.<br>0.<br>0.<br>0.<br>0.<br>0.<br>0.<br>0. | ork Cre<br>00<br>50<br>50<br>66<br>28<br>50<br>28<br>50<br>28<br>75<br>75<br>28<br>28<br>50<br>28<br>50<br>28 | dit    |                |

- Fiduciary employees should disregard the top left chart showing the employee's monthly deferral trends. Deferrals are not a part of the Fiduciary employee standard.
- The top right chart will show the employee's weekly transaction trends.
- The detail chart on the bottom of the view will provide the detail data for Transactions & • Work Credits.

# Time & Leave Hours

Click the value under Time & Leave Hours Availability Rate

60

on the EPR Summary view to activate the My

Date Level Start Date End Date Employee Hours Details by Day Day • 10/1/2020 9/30/2021 This table shows your hours reported in ASPEN and WATRS in each respective category. Hours Reported: George Washington Sick Leave Comp/Credit LWOP Hrs Approved Availability Hours Annual Military Adr Date Regular Overtime Excluded Leave Worked Leave Hrs Hrs Hrs Taken Leave Lea 09/09/2021 55.0% 5.50 10.00 0.00 4.50 0.00 0.0 0.0 0.0 0.0 0.0 09/08/2021 10.00 0.00 65.0% 6.50 3.50 0.00 0.0 0.0 0.0 0.0 0.0 09/07/2021 35.0% 3.50 10.00 0.00 6.50 0.00 0.0 0.0 0.0 0.0 0.0 09/03/2021 Null 0.00 85.0% 0.00 0.00 0.0 0.0 0.0 0.0 0.0 09/02/2021 8.50 10.00 1.50 09/01/2021 70.0% 7.00 10.00 0.00 3.00 0.00 0.0 0.0 0.0 0.0 0.0 08/31/2021 Yes 100.0% 10.00 10.00 0.00 0.00 0.00 0.0 0.0 0.0 0.0 0.0 08/30/2021 Yes 100.0% 10.00 0.00 10.00 0.00 0.00 0.0 0.0 0.0 0.0 0.0 08/27/2021 Null 0.00 100.0% 0.0 0.0 0.0 10.00 10.00 0.00 0.00 0.00 0.0 0.0 08/26/2021 Yes 08/25/2021 Yes 100.0% 10.00 10.00 0.00 0.00 0.00 0.0 0.0 0.0 0.0 0.0 08/24/2021 Yes 100.0% 10.00 10.00 0.00 0.00 0.00 0.0 0.0 0.0 0.0 0.0 08/23/2021 Yes 100.0% 10.00 10.00 0.00 0.00 0.00 0.0 0.0 0.0 0.0 0.0 08/20/2021 Null 0.00 08/19/2021 Yes 100.0% 10.00 10.00 0.00 0.00 0.00 0.0 0.0 0.0 0.0 0.0 08/18/2021 Yes 100.0% 10.00 10.00 0.00 0.00 0.00 0.0 0.0 0.0 0.0 0.0 08/17/2021 Yes 100.0% 10.00 10.00 0.00 0.00 0.00 0.0 0.0 0.0 0.0 0.0 08/16/2021 Yes 100.0% 10.00 10.00 0.00 0.00 0.00 0.0 0.0 0.0 0.0 0.0 08/13/2021 Null 0.00 08/12/2021 Yes 100.0% 10.00 10.00 0.00 0.00 0.00 0.0 0.0 0.0 0.0 0.0

- This view will show the leave and hours for the selected employee.
- You can scroll to the right to see additional leave and excluded time categories.

# My Training Completions

Click the value under Completed Trainings on the EPR Summary view to activate the My Training Completions

| Training Co | ompletions                                                                         | Start Date<br>10/1/2020 | End Date<br>9/30/2021 |  |  |
|-------------|------------------------------------------------------------------------------------|-------------------------|-----------------------|--|--|
| Completed   | raining: George Washington                                                         |                         |                       |  |  |
| Compl Da 🖃  | Course Title                                                                       |                         |                       |  |  |
| 09/01/2021  | VBA Continuity of Operations Awareness                                             |                         |                       |  |  |
| 08/24/2021  | COVID-19 Vaccination Information and Attestation                                   |                         |                       |  |  |
| 07/14/2021  | Government Ethics - The Essentials                                                 |                         |                       |  |  |
|             | VA Privacy and Information Security Awareness and Rules of Behavior                |                         |                       |  |  |
|             | VBA Active Threat Response (ATR) Training                                          |                         |                       |  |  |
| 04/14/2021  | Prevention of Workplace Harassment/No FEAR                                         |                         |                       |  |  |
| 01/08/2021  | S.A.V.E Training for Employees _Enduring                                           |                         |                       |  |  |
| 01/05/2021  | The EEO, D&I, No FEAR, and Whistleblower Rights and Protection Policy Statement    |                         |                       |  |  |
|             | VA Core Values Training (I CARE Recommitment)                                      |                         |                       |  |  |
| 11/18/2020  | Department of Veterans Affairs Emergency Alerting and Accountability System (EAAS) |                         |                       |  |  |
| 11/13/2020  | TMS 2.0 Upgrade Training (H1 2021)                                                 |                         |                       |  |  |
| 11/05/2020  | Records Management for All VBA Employees                                           |                         |                       |  |  |
| 10/23/2020  | Teams Best Practices hosted by Microsoft                                           |                         |                       |  |  |
|             |                                                                                    |                         |                       |  |  |

• This view will show the employee's completed trainings from TMS.

#### My Quality

Click the value under Quality Score on the EPR Summary view to activate the My Quality view

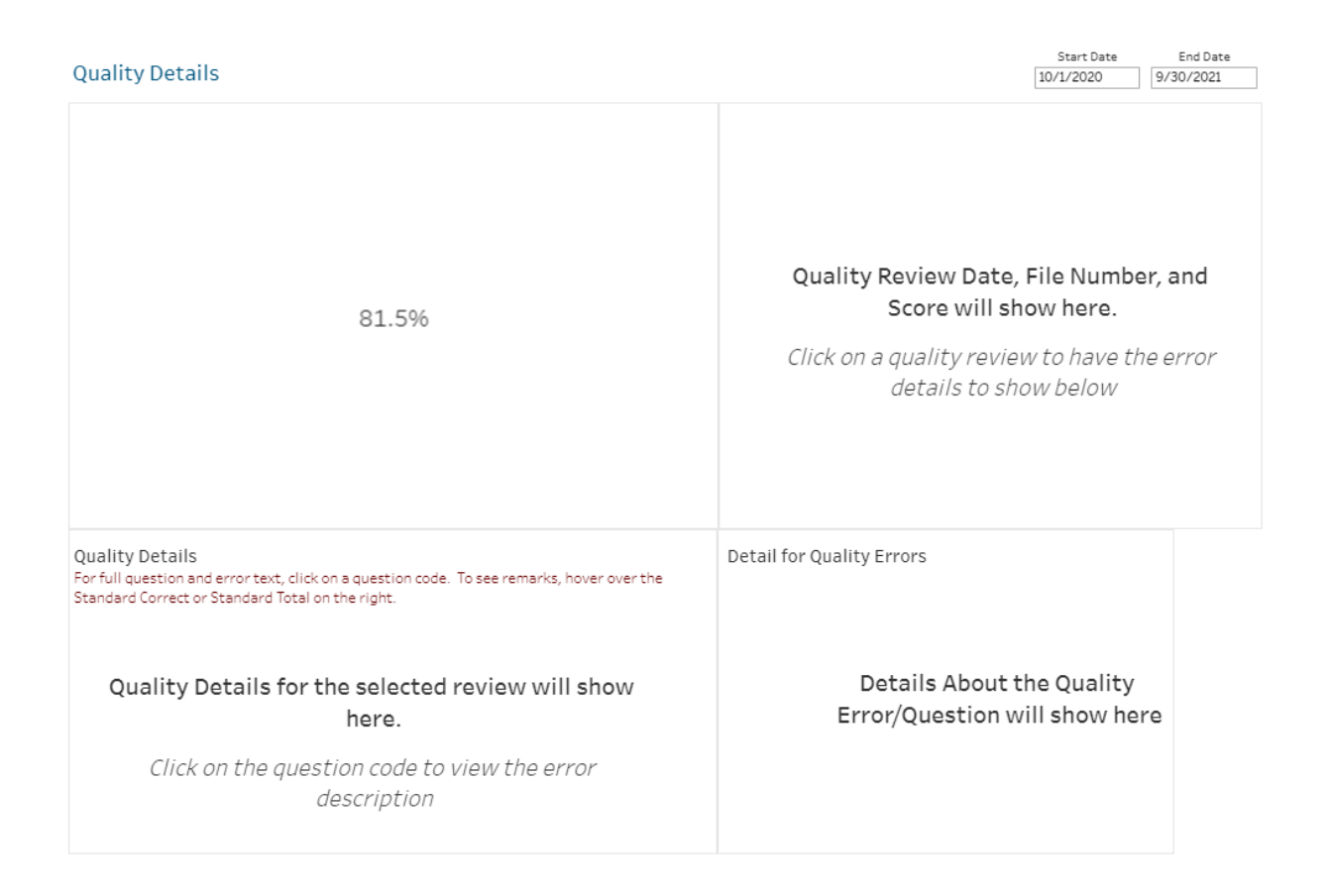

- This view will show the employee's quality score and provide information on the quality reviews for the employee.
- The top left chart shows the employee's quality score.
- The top right chart will show the employee's quality reviews based on date, file number, action taken, and the quality score.
- The bottom two charts show the quality details and the detail for quality errors.